# دليل تحديث البرنامج الثابت للراديو NAVIGATION/MULTIMEDIA 1011

### مقدمة

- يتناول هذا المستند شرح الإجراءات والاحتياطات اللازمة لترقية البرنامج
  الثابت للراديو ۲۰۱۱ NAVIGATION/MULTIMEDIA.
- في حالة حدوث خطأ أثناء تحديث البرنامج الثابت قد يتعذر استخدام الراديو
  NAVIGATION/MULTIMEDIA 5-11. لذا احرص على قراءة الخطوات والاحتياطات
  التالية بعناية قبل تحديث البرنامج الثابت.

## الطراز المستهدف وإصدار البرنامج الثابت

يمكن استخدام أداة التحديث لإصدارات البرنامج الثابت الخاصة بالطرز المعروضة أدناه.

| إصدارات البرنامج الثّابت<br>المستهدفة<br>> الإصدارات الحُدثَة | الطرز الستهدفة                                                                                | مجموعة<br>اللوديلات |
|---------------------------------------------------------------|-----------------------------------------------------------------------------------------------|---------------------|
| الإصدار 0.0.141 أو ما قبله<br>→ 0.0.142                       | DDX393                                                                                        | В                   |
| الإصدار 0.0.141 أو ما قبله<br>→ 0.0.142                       | DDX3016, DDX23BT, DDX316, DDX316M,<br>DDX373BT, DDX4016BT, DDX4016BTR,<br>DDX416BT, DDX416BTM | С                   |
| الإصدار 0.0.141 أو ما قبله<br>→ 0.0.142                       | ,DDX6016, DDX6016W, DDX6016BT<br>DDX6016BTM, DDX6016BTR, DDX616WBT,<br>DDX616WBTM             | D                   |
| الإصدار 0.0.141 أو ما قبله<br>→ 0.0.142                       | DDX593                                                                                        | E                   |
| الإصدار 0.0.141 أو ما قبله<br>→ 0.0.142                       | DDX573BH<br>DDX4016DAB                                                                        | F                   |
| الإصدار 0.0.141 أو ما قبله<br>→ 0.0.142                       | DDX793                                                                                        | G                   |
| الإصدار 0.0.141 أو ما قبله<br>0.0.142 ←                       | DDX773BH                                                                                      | н                   |

# Ð

 للتعرف على كيفية التحقق من إصدار البرنامج الثابت لديك, راجع "إنشاء وسائط تحديث".

#### سير العمل

الخطوة الأولى. قم بتنزيل ملفات البرامج الثابتة، وانسخها إلى ذاكرة USB.

الخطوة الثانية. قم بتحديث البرنامج الثابت. (يستغرق الأمر حوالي ٥ دقيقة). أعد تعيين الوحدة.

الخطوة الثالثة. تحقق من تحديث البرنامج الثابت.

## إنشاء وسائط تحديث

قم بإنشاء وسدائط حديث على الكمبيوتر الخاص بك.

- قم بتنزيل التحديثات من موقع الإنترنت.
  - قم بفك ضغط الملف الذى تم تنزيله.
- ٣. انسنخ الملف المفكوك إلى أعلى مستوى بذاكرة USB.
  - ᢓ
  - يوصى باستخدام ذاكرة USB كوسيط التخزين.
- · لا تنسخ المُحدِّث إلى الجهاز الذي يحتوي على ملفات صوت. ينصح بشدة بإخلاء ذاكرة USB.
  - · يتعذر إجراء التحديث إذا تم نسخه داخل مجلد.
  - إذا تم تغيير اسم الملف, فيتعذر إجراء التحديث.

التحقق من إصدار البرنامج الثابت

۱. المس [SETUP] على شاشة الصفحة الرئيسية.

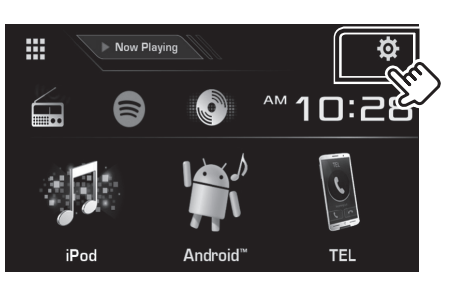

٢. المس [System Information] لعرض شاشنة معلومات النظام.

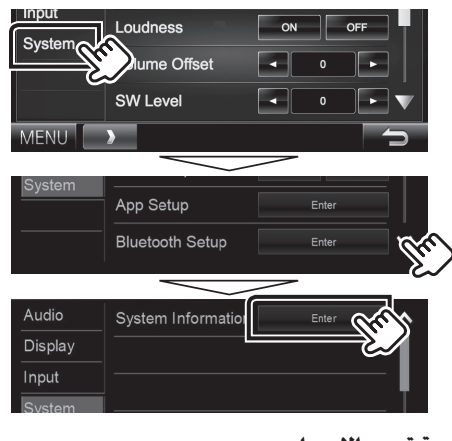

٣. تحقق من الإصدار.

| System Information  |          |        | X |
|---------------------|----------|--------|---|
| Application Version | V0.0.131 | Update |   |
| System Version      | V0.110   | Update |   |
| DVD Version         | 0001     | Update |   |

# تحديث البرنامج

- ا. المس [SETUP] على شااشة الصفحة الرئيسية.
- ٢. المس [System Information] لعرض شاشة معلومات النظام.
  - ۳. الـمـس [Update].

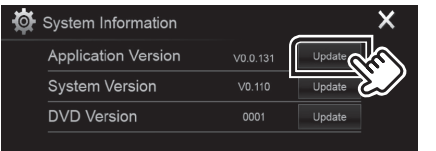

٤. صل ذاكرة USB ليبدأ التحديث. (يستغرق الأمر حوالي ٥ دقيقة). تحذير: قد تتحول الشاشة إلى شاشة فارغة لبضع ثوان.

تجنب فصل ذاكرة USB أو قطع التيار الكهربائي عن الجهاز خلال عملية التحديث

- ۵. بمجرد عرض شائشة "Update Completed" ، قم بإزالة ذاكرة USB.
  - ٦. أعد تعيين الوحدة.
- ٧. تحقق من تحديث إصدار البرنامج الثابت، وذلك عبر الرجوع إلى

   "التحقق من إصدار البرنامج الثابت".
   """)
  - عند عرض بیان عدم وجود ملف "No File"
- تحقق مما إذا كان اسم ملف أداة التحديث مناسبًا للطراز المقرر تحديثه.

# الاحتياطات

- لا يمكن إجراء التحديث باستخدام ميديا من نوع آخر.
- تأكد من إيقاف السيارة في مكان آمن قبل إجراء عملية التحديث. واترك المحرك دائرا لتجنب فراغ شحنة البطارية.
- لا توقف المحرك أو راديو NAVIGATION/MULTIMEDIA الملاحة أثناء إجراء عملية التحديث. وإلا فقد لا يتم التحديث بشكل صحيح وقد يتعذر استخدام راديو